# Přihlášení do Lesního klubu Jupiter

v systému Auksys

# <u>www.hipojupiter.auksys.com/master/</u>

Vytvořte si účet v systému Auksys a přihlašte se.

ODKAZ NA NÁVOD.

# 1. přihlašte se pod svým uživatelským účtem do systému Auksys

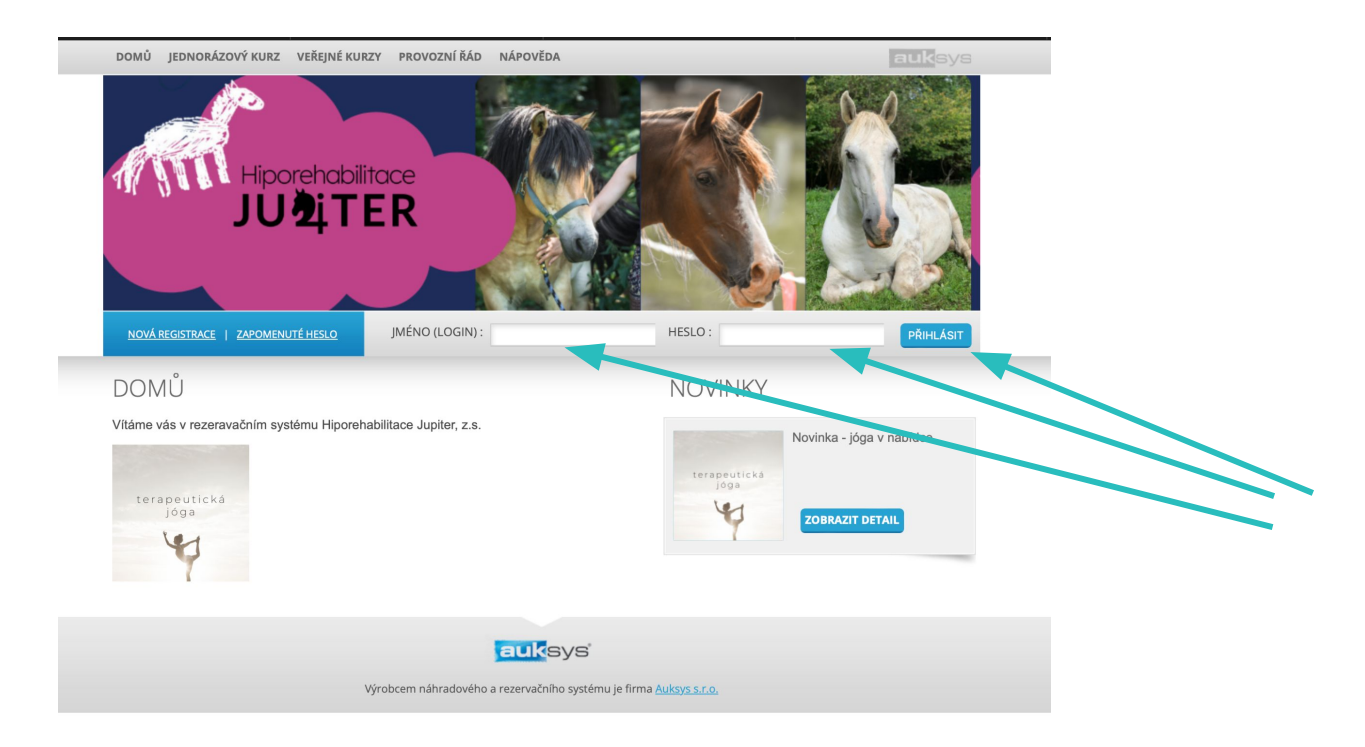

# Jednodenní docházka

DOMŮ KLIENTSKÁ SEKCE JEDNORÁZOVÝ KURZ VEŘEJNÉ KURZY PROVOZNÍ ŘÁD NÁPOVĚDA

auksys

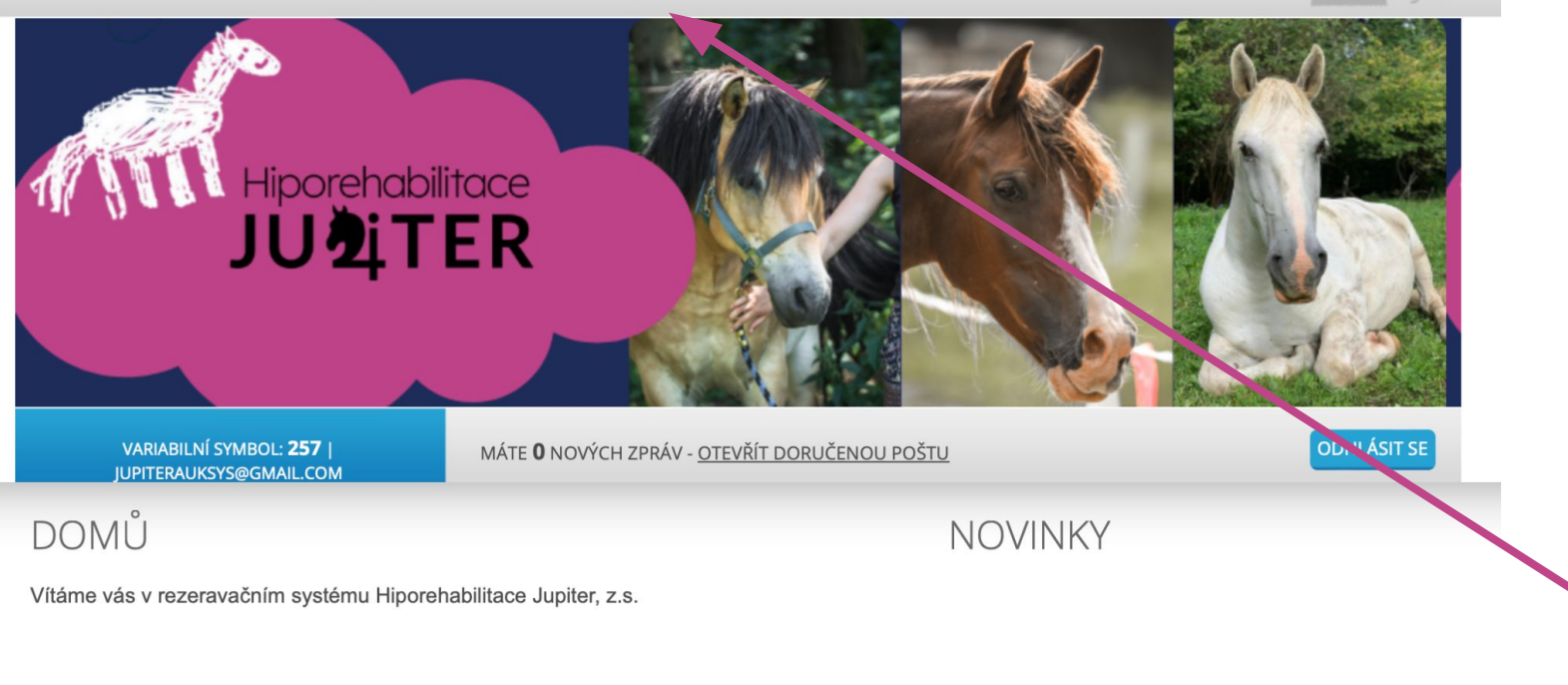

![](_page_4_Picture_3.jpeg)

![](_page_5_Picture_0.jpeg)

![](_page_6_Figure_0.jpeg)

Cena zde není uvedena z důvodu, že se liší dle počtu přihlášených dnů docházky.

![](_page_7_Picture_1.jpeg)

#### PŘIHLÁŠENÍ NA KURZ

Název: Lesní klub, pondělní docházka Volná kapacita: 7 z 10 míst Cena kurzu: 0 Kč

Začátek kurzu: 01.04.2024

Konec kurzu: 30.06.2024

Kurz probíhá v: Pondělí

Doporučený věk 2 roky -6 let

Jupiter Testovaci

Souhlasím s: - provozním řádem - platebními podmínkami - storno podmínkami

![](_page_7_Picture_10.jpeg)

auksys

![](_page_8_Picture_2.jpeg)

variabilní symbol: **257** j jupiterauksys@gmail.com PŘIHLÁŠENÍ NA KURZ MÁTE **O** NOVÝCH ZPRÁV - <u>OTEVŘÍT DORUČENOU POŠTU</u>

# Případně vyberte dítě/sourozence.

![](_page_8_Picture_6.jpeg)

![](_page_8_Picture_7.jpeg)

![](_page_8_Picture_8.jpeg)

![](_page_9_Picture_0.jpeg)

![](_page_10_Picture_0.jpeg)

![](_page_11_Picture_0.jpeg)

auksys

![](_page_11_Picture_2.jpeg)

Název: Lesní klub, úterní docházka

Volná kapacita: 8 z 10 míst

Cena kurzu: 0 Kč

Začátek kurzu: 01.04.2024

Konec kurzu: 30.06.2024

Kurz probíhá v: Úterý

Doporučený věk 2 roky -6 let

#### Registrace do kurzu proběhla v pořádku

Objednávka byla v pořádku přijata pod VS: 151

#### Informační stránka.

![](_page_11_Picture_13.jpeg)

## Po schválení Vaší objednávky obdržíte na Vaši e-mailovou adresu informace o platbě.

| <b>Auksys</b> ⊲info@auksys.cz><br>komu: mnê ▼ |                                                                                                    | @ 17:14 (před 13 minutami) | ☆ | ٢ | ¢ | 1 |
|-----------------------------------------------|----------------------------------------------------------------------------------------------------|----------------------------|---|---|---|---|
|                                               | <b>Vážený kliente,</b><br>bylo Vám vystaveno vyúčtování za objednané služby.<br><b>Souhrn údajů pro platbu:</b>                                                          |                            |   |   |   |   |
|                                               | Číslo účtu: 2101443715/2010<br>Variabilní symbol:<br>Částka k úhradě: 15000 Kč<br>Datum splatnosti: 10. 01. 2024                                                         |                            |   |   |   |   |
|                                               | Zde je QR kod, pro rychlou platbu.<br>QR<br>Předem děkujeme za včasné uhrazení.<br>V případě jakéhokoliv dotazu nás neváhejte kontaktovat.<br>Děkujeme, Váš Hipo Jupiter |                            |   |   |   |   |
|                                               | Fakturačni modul Auksys                                                                                                    |                            |   |   |   |   |

#### Výzva k platbě

27 12 2023

#### Dodavatel Hiporehabilitace Jupiter, z.s. Jupiter Testovaci Mníšecká 23 Vymyšlena 252 30 Řevnice Česká republika IČ: 04772075 Bankovní účet 2101443715 / 2010 Datum vystavení: Variat

|                    |              | 20101111/010101     |            |
|--------------------|--------------|---------------------|------------|
| Variabilní symbol: |              | Datum splatnosti:   | 10.01.2024 |
| Celková částka:    | 15 000,00 Kč | Datum zdan. plnění: | 27.12.2023 |

#### VYÚČTOVÁNÍ ZA OBJEDNANÉ SLUŽBY

| Název                                          | Počet m.j. | Cena za m.j. | DPH % | Bez DPH   | DPH  | Celkem    |
|------------------------------------------------|------------|--------------|-------|-----------|------|-----------|
| Lesní klub, pondělní docházka - Č. obj.:<br>51 | 1,00       | 15 000,00    | 0 %   | 15 000,00 | 0,00 | 15 000,00 |

#### REKAPITULACE

| -           | -        |
|-------------|----------|
| Ļ           | 믵        |
| 1.5         | 2 I      |
| 1           | 31       |
| L           | <u> </u> |
| OR Platba — |          |

| -    | eenten       |
|------|--------------|
| 0,00 | 15 000,00    |
| 0,00 | 15 000,00 Kč |
|      | 15 000,00 Kč |
|      | 0,00         |

![](_page_12_Figure_10.jpeg)

## Po uhrazení platby obdržíte e-mailové potvrzení.

![](_page_13_Figure_1.jpeg)

# Vícedenní docházka

![](_page_15_Figure_0.jpeg)

Pro vícedenní docházku je potřeba se přihlásit na jednotlivé dny zvlášť. Postupujte podle návodu v jednodenní docházce a proces u každého dne zopakujte.

## Po schválení Vaší objednávky obdržíte na Vaši e-mailovou adresu informace o platbě.

| <b>Auksys</b> ⊲info@auksys.cz><br>komu: mnê ▼ |                                                                                                    | @ 17:14 (před 13 minutami) | ☆ | ٢ | ¢ | 1 |
|-----------------------------------------------|----------------------------------------------------------------------------------------------------|----------------------------|---|---|---|---|
|                                               | <b>Vážený kliente,</b><br>bylo Vám vystaveno vyúčtování za objednané služby.<br><b>Souhrn údajů pro platbu:</b>                                                          |                            |   |   |   |   |
|                                               | Číslo účtu: 2101443715/2010<br>Variabilní symbol:<br>Částka k úhradě: 15000 Kč<br>Datum splatnosti: 10. 01. 2024                                                         |                            |   |   |   |   |
|                                               | Zde je QR kod, pro rychlou platbu.<br>QR<br>Předem děkujeme za včasné uhrazení.<br>V případě jakéhokoliv dotazu nás neváhejte kontaktovat.<br>Děkujeme, Váš Hipo Jupiter |                            |   |   |   |   |
|                                               | Fakturačni modul Auksys                                                                                                    |                            |   |   |   |   |

#### Výzva k platbě

27 12 2023

#### Dodavatel Hiporehabilitace Jupiter, z.s. Jupiter Testovaci Mníšecká 23 Vymyšlena 252 30 Řevnice Česká republika IČ: 04772075 Bankovní účet 2101443715 / 2010 Datum vystavení: Variat

|                    |              | 20101111/010101     |            |
|--------------------|--------------|---------------------|------------|
| Variabilní symbol: |              | Datum splatnosti:   | 10.01.2024 |
| Celková částka:    | 15 000,00 Kč | Datum zdan. plnění: | 27.12.2023 |

#### VYÚČTOVÁNÍ ZA OBJEDNANÉ SLUŽBY

| Název                                          | Počet m.j. | Cena za m.j. | DPH % | Bez DPH   | DPH  | Celkem    |
|------------------------------------------------|------------|--------------|-------|-----------|------|-----------|
| Lesní klub, pondělní docházka - Č. obj.:<br>51 | 1,00       | 15 000,00    | 0 %   | 15 000,00 | 0,00 | 15 000,00 |

#### REKAPITULACE

| -           | -        |
|-------------|----------|
| Ļ           | 믵        |
| 1.5         | 2 I      |
| 1           | 31       |
| L           | <u> </u> |
| OR Platba — |          |

| -    | eenten       |
|------|--------------|
| 0,00 | 15 000,00    |
| 0,00 | 15 000,00 Kč |
|      | 15 000,00 Kč |
|      | 0,00         |

![](_page_16_Figure_10.jpeg)

## Po uhrazení platby obdržíte e-mailové potvrzení.

![](_page_17_Figure_1.jpeg)

Omluvení se z docházky

# 1. přihlašte se pod svým uživatelským účtem do systému <u>Auksys</u>

![](_page_19_Picture_1.jpeg)

![](_page_20_Picture_0.jpeg)

![](_page_20_Picture_1.jpeg)

![](_page_21_Picture_0.jpeg)

![](_page_22_Picture_0.jpeg)

![](_page_22_Picture_1.jpeg)

![](_page_22_Picture_2.jpeg)

Takto vypadá systém před schválením přihlášky průvodkyní. Pro omluvení se z lekce je potřeba vyčkat na schválení.

#### MOJE LEKCE

Zobrazit jen budoucí 🔞 lekce pro zákazníka (🗆 zobrazit i stornované). 🖬

| Datum               | ID lekce | Zákazník          | Kurz                          | Objednávka | Místo | Cena | Účast | Status        | Nastavil |
|---------------------|----------|-------------------|-------------------------------|------------|-------|------|-------|---------------|----------|
| 05.02.2024 - 9 - 17 | 05       | Jupiter Testovaci | Lesní klub, pondělní docházka | <u>51</u>  | Jurta | 750  | ×     | 📀 Rezervováno | System   |
| 12.02.2024 - 9 - 17 | 06       | Jupiter Testovaci | Lesní klub, pondělní docházka | <u>51</u>  | Jurta | 750  | ×     | 📀 Rezervováno | St. te.m |
| 19.02.2024 - 9 - 17 | 07       | Jupiter Testovaci | Lesní klub, pondělní docházka | <u>51</u>  | Jurta | 750  | ×     | 📀 Rezervováno | System   |
| 26.02.2024 - 9 - 17 | 08       | Jupiter Testovaci | Lesní klub, pondělní docházka | <u>51</u>  | Jurta | 750  | ×     | 📀 Rezervováno | System   |
| 04.03.2024 - 9 - 17 | 09       | Jupiter Testovaci | Lesní klub, pondělní docházka | <u>51</u>  | Jurta | 750  | ×     | 📀 Rezervováno | System   |
| 11.03.2024 - 9 - 17 | 10       | Jupiter Testovaci | Lesní klub, pondělní docházka | <u>51</u>  | Jurta | 750  | ×     | 📀 Rezervováno | System   |
| 18.03.2024 - 9 - 17 | 11       | Jupiter Testovaci | Lesní klub, pondělní docházka | <u>51</u>  | Jurta | 750  | ×     | 📀 Rezervováno | System   |
| 25.03.2024 - 9 - 17 | 12       | Jupiter Testovaci | Lesní klub, pondělní docházka | <u>51</u>  | Jurta | 750  | ×     | 📀 Rezervováno | System   |
| 08.04.2024 - 9 - 17 | 13       | Jupiter Testovaci | Lesní klub, pondělní docházka | <u>51</u>  | Jurta | 750  | ×     | 📀 Rezervováno | System   |
| 15.04.2024 - 9 - 17 | 14       | Jupiter Testovaci | Lesní klub, pondělní docházka | <u>51</u>  | Jurta | 750  | ×     | 📀 Rezervováno | System   |
| 22.04.2024 - 9 - 17 | 15       | Jupiter Testovaci | Lesní klub, pondělní docházka | <u>51</u>  | Jurta | 750  | ×     | 📀 Rezervováno | System   |
| 29.04.2024 - 9 - 17 | 16       | Jupiter Testovaci | Lesní klub, pondělní docházka | <u>51</u>  | Jurta | 750  | ×     | 📀 Rezervováno | System   |
| 06.05.2024 - 9 - 17 | 17       | Jupiter Testovaci | Lesní klub, pondělní docházka | <u>51</u>  | Jurta | 750  | ×     | 📀 Rezervováno | System   |
| 13.05.2024 - 9 - 17 | 18       | Jupiter Testovaci | Lesní klub, pondělní docházka | <u>51</u>  | Jurta | 750  | ×     | 📀 Rezervováno | System   |
| 20.05.2024 - 9 - 17 | 19       | Jupiter Testovaci | Lesní klub, pondělní docházka | <u>51</u>  | Jurta | 750  | ×     | 📀 Rezervováno | System   |

![](_page_23_Picture_0.jpeg)

Po schválení přihlášky průvodkyní je možné se odhlásit z jednotlivých lekcí (v souladu s provozním řádem) a později využít náhrad (také pouze v souladu s provozním řádem).

#### MOJE LEKCE

| Zobrazit jen budoucí 🧗 | 🤋 lekce pro zákazníka ( | zobrazit i stornované). | FILTRUJ |
|------------------------|-------------------------|-------------------------|---------|
|------------------------|-------------------------|-------------------------|---------|

| Datum               | ID lekce | Zákazník          | Kurz                          | Objednávka | Místo | Cena | Účast | Status | Nastavil |                |
|---------------------|----------|-------------------|-------------------------------|------------|-------|------|-------|--------|----------|----------------|
| 05.02.2024 - 9 - 17 | 05       | Jupiter Testovaci | Lesní klub, pondělní docházka | <u>51</u>  | Jurta | 750  | ×     | 😑 Kurz | System   | <u>Omluvit</u> |
| 12.02.2024 - 9 - 17 | 06       | Jupiter Testovaci | Lesní klub, pondělní docházka | <u>51</u>  | Jurta | 750  | ×     | 😑 Kurz | System   | <u>Omluvit</u> |
| 19.02.2024 - 9 - 17 | 07       | Jupiter Testovaci | Lesní klub, pondělní docházka | <u>51</u>  | Jurta | 750  | ×     | 😑 Kurz | System   | <u>Omluvit</u> |
| 26.02.2024 - 9 - 17 | 08       | Jupiter Testovaci | Lesní klub, pondělní docházka | <u>51</u>  | Jurta | 750  | ×     | 🔴 Kurz | System   | <u>Omluvit</u> |
| 04.03.2024 - 9 - 17 | 09       | Jupiter Testovaci | Lesní klub, pondělní docházka | <u>51</u>  | Jurta | 750  | ×     | 😑 Kurz | System   | <u>Omluvit</u> |
| 11.03.2024 - 9 - 17 | 10       | Jupiter Testovaci | Lesní klub, pondělní docházka | <u>51</u>  | Jurta | 750  | ×     | 😑 Kurz | System   | <u>Omluvit</u> |
| 18.03.2024 - 9 - 17 | 11       | Jupiter Testovaci | Lesní klub, pondělní docházka | <u>51</u>  | Jurta | 750  | ×     | 😑 Kurz | System   | <u>Omluvit</u> |
| 25.03.2024 - 9 - 17 | 12       | Jupiter Testovaci | Lesní klub, pondělní docházka | <u>51</u>  | Jurta | 750  | ×     | 🛑 Kurz | System   | <u>Omluvit</u> |
| 08.04.2024 - 9 - 17 | 13       | Jupiter Testovaci | Lesní klub, pondělní docházka | <u>51</u>  | Jurta | 750  | ×     | 🔴 Kurz | System   | <u>Omluvit</u> |
| 15.04.2024 - 9 - 17 | 14       | Jupiter Testovaci | Lesní klub, pondělní docházka | <u>51</u>  | Jurta | 750  | ×     | 🔴 Kurz | System   | <u>Omluvit</u> |
| 22.04.2024 - 9 - 17 | 15       | Jupiter Testovaci | Lesní klub, pondělní docházka | <u>51</u>  | Jurta | 750  | ×     | 😑 Kurz | System   | <u>Omluvit</u> |
| 29.04.2024 - 9 - 17 | 16       | Jupiter Testovaci | Lesní klub, pondělní docházka | <u>51</u>  | Jurta | 750  | ×     | 😑 Kurz | System   | <u>Omluvit</u> |
| 06.05.2024 - 9 - 17 | 17       | Jupiter Testovaci | Lesní klub, pondělní docházka | <u>51</u>  | Jurta | 750  | ×     | 😑 Kurz | System   | <u>Omluvit</u> |
| 13.05.2024 - 9 - 17 | 18       | Jupiter Testovaci | Lesní klub, pondělní docházka | <u>51</u>  | Jurta | 750  | ×     | 🔴 Kurz | System   | <u>Omluvit</u> |
| 20.05.2024 - 9 - 17 | 19       | Jupiter Testovaci | Lesní klub, pondělní docházka | <u>51</u>  | Jurta | 750  | ×     | 🔴 Kurz | System   | <u>Omluvit</u> |

Omluvou do 10. hodiny předchozího dne získáváte možnost náhrady. Pokud se ukáže až později, že dítě bude nepřítomno (např. předešlý den večer), omluvte jej také, aby průvodkyně věděly, s kým daný den počítat.

# Přihlášení se na náhradu

# Přihlašte se pod svým uživatelským účtem do systému Auksys

Případně si vytvořte účet v systému Auksys a přihlašte se.

ODKAZ NA NÁVOD.

![](_page_25_Figure_3.jpeg)

# www.hipojupiter.auksys.com/master/

![](_page_26_Picture_0.jpeg)

![](_page_27_Figure_0.jpeg)

![](_page_28_Figure_0.jpeg)

![](_page_28_Picture_1.jpeg)

auksvs

Na základě vašich přihlášek na kurzy zde budete mít odpovídající záložky.

Vyberte záložku, ze které chcete čerpat náhradu.

Lesní klub je evidován pod složkou Jurta.

![](_page_29_Figure_5.jpeg)

![](_page_29_Figure_6.jpeg)

# Vyberte konkrétní měsíc a den.

|                    | 9 - 17                                                          |
|--------------------|-----------------------------------------------------------------|
| NE<br>07.04        |                                                                 |
| <b>PO</b><br>08.04 | LESNÍ KLUB, PONDĚLNÍ DOCHÁZKA<br>DÁŠA<br>01/18 - 01/22<br>7/10  |
| ÚT<br>09.04        | LESNÍ KLUB, ÚTERNÍ DOCHÁZKA<br>DÁŠA<br>01/18 - 01/22<br>B/10    |
| <b>ST</b><br>10.04 | LESNÍ KLUB, STŘEDEČNÍ DOCHÁZKA<br>DÁŠA<br>01/18 - 01/22<br>8/10 |
| ČТ                 |                                                                 |

![](_page_31_Figure_0.jpeg)

![](_page_31_Figure_1.jpeg)

V kalendáře klikněte na konkrétní termín, kdy chcete čerpat náhradu.

Zelená políčka znamenají, že je v konkrétní den volno na náhradu.

![](_page_32_Picture_0.jpeg)

#### NAHRADIT / REZERVOVAT LEKCI

| Kurz:       | Lesní klub, úterní docházka |
|-------------|-----------------------------|
| Datum:      | 09.04.2024                  |
| Cena:       | 1 kreditů                   |
| Věk:        | 01/18 - 01/22               |
| Instruktor: | Dagmar Hynková Kramerová    |
| Místo:      | Jurta                       |

VYBERTE Z VAŠICH OBJEDNÁVEK TU, KE KTERÉ CHCETE TUTO LEKCI PŘIŘADIT:

![](_page_32_Figure_4.jpeg)

Vyberte z které objednávky (kurzu) chcete náhradu čerpat. Přehled objednávek najdete v Klientské sekci a podmenu Kurzy.

![](_page_32_Picture_6.jpeg)

Celkem - počet zakoupených kreditů K dispozici - počet zdyvějících kreditů určených k náhradů. Doplatit - počet lekki, na které jste přihádena nad rámec zaplacených a bude je třeba doplatit. Omluvením hodiny snižite tento počet. Přítomen - počet lekki, které jste se opravdu zůstatní(d)

![](_page_33_Picture_0.jpeg)

#### NAHRADIT / REZERVOVAT LEKCI

| Kurz:       | Lesní klub, úterní docházka |
|-------------|-----------------------------|
| Datum:      | 09.04.2024                  |
| Cena:       | 1 kreditů                   |
| Věk:        | 01/18 - 01/22               |
| Instruktor: | Dagmar Hynková Kramerová    |
| Místo:      | Jurta                       |

## Potvrďte přihlášku na náhradu.

![](_page_33_Picture_4.jpeg)

Nahradit / rezervovat

#### DOMŮ KLIENTSKÁ SEKCE JEDNORÁZOVÝ KURZ VEŘEJNÉ KURZY PROVOZNÍ ŘÁD NÁPOVĚDA

auksys

![](_page_34_Picture_2.jpeg)

#### NAHRADIT / REZERVOVAT LEKCI

| Kurz:       | Lesní klub, úterní docházka |
|-------------|-----------------------------|
| Datum:      | 09.04.2024                  |
| Cena:       | 1 kreditů                   |
| Věk:        | 01/18 - 01/22               |
| Instruktor: | Dagmar Hynková Kramerová    |
| Místo:      | Jurta                       |

#### OBJEDNÁNÍ LEKCE

Vaše objednávka za kredity byla v pořádku zpracována

### Informační stránka.

![](_page_35_Picture_0.jpeg)

## V klientské sekci a podmenu lekce si můžete vše zkontrolovat.

MOJE LEKCE

Zobrazit jen budoucí 👩 lekce pro zákazníka ( zobrazit i stornované). FILTRUJ

| Datum                  | ID<br>lekce | Zákazník             | Kurz                                    | Objednávka | Místo                         | Cena | Účast | Status        | Nastavil     |                |
|------------------------|-------------|----------------------|-----------------------------------------|------------|-------------------------------|------|-------|---------------|--------------|----------------|
| 12.02.2024 - 9 -<br>17 | 06          | Jupiter<br>Testovaci | Lesní klub, pondělní docházka           | <u>51</u>  | Jurta                         | 750  | ×     | 🔴 Kurz        | System       |                |
| 14.02.2024 - 7         | 02          | Jupiter<br>Testovaci | Středa, Začátečníci, 14:00-<br>15:00 h. | <u>92</u>  | Koňské kroužky                | 1    | ×     | Omluveno      | Falesny_ucet |                |
| 15.02.2024 - 5         | 03          | Jupiter<br>Testovaci | Čtvrtek Malý chovatel 14.30-<br>15.30   | <u>79</u>  | Další volnočasové<br>aktivity | 1    | ×     | ⊘<br>Omluveno | Falerny ursa |                |
| 16.02.2024 - 8         | 02          | Jupiter<br>Testovaci | Pátek, pokročilí,15-17:00 h.            | <u>92</u>  | Koňské kroužky                | 1    | ×     | Náhrada       | Falesny_ucet |                |
| 19.02.2024 - 9 -<br>17 | 07          | Jupiter<br>Testovaci | Lesní klub, pondělní docházka           | <u>51</u>  | Jurta                         | 750  | ×     | 😑 Kurz        | System       | Omluvit        |
| 26.02.2024 - 9 -<br>17 | 08          | Jupiter<br>Testovaci | Lesní klub, pondělní docházka           | <u>51</u>  | Jurta                         | 750  | ×     | 😑 Kurz        | System       | Omluvit        |
| 28.02.2024 - 7         | 03          | Jupiter<br>Testovaci | Středa, Začátečníci, 14:00-<br>15:00 h. | <u>92</u>  | Koňské kroužky                | 1    | ×     | 😑 Kurz        | System       | Omluvit        |
| 29.02.2024 - 5         | 04          | Jupiter<br>Testovaci | Čtvrtek Malý chovatel 14.30-<br>15.30   | <u>79</u>  | Další volnočasové<br>aktivity | 1    | ×     | 😑 Kurz        | System       | <u>Omluvit</u> |
| 04.03.2024 - 9 -<br>17 | 09          | Jupiter<br>Testovaci | Lesní klub, pondělní docházka           | <u>51</u>  | Jurta                         | 750  | ×     | 😑 Kurz        | System       | Omluvit        |
| 06.03.2024 - 7         | 04          | Jupiter<br>Testovaci | Středa, Začátečníci, 14:00-<br>15:00 h. | <u>92</u>  | Koňské kroužky                | 1    | ×     | 😑 Kurz        | System       | Omluvit        |
| 07.03.2024 - 5         | 05          | Jupiter<br>Testovaci | Čtvrtek Malý chovatel 14.30-<br>15.30   | <u>79</u>  | Další volnočasové<br>aktivity | 1    | ×     | 😑 Kurz        | System       | <u>Omluvit</u> |
| 11.03.2024 - 9 -<br>17 | 10          | Jupiter<br>Testovaci | Lesní klub, pondělní docházka           | <u>51</u>  | Jurta                         | 750  | ×     | 😑 Kurz        | System       | Omluvit        |
| 13.03.2024 - 7         | 05          | Jupiter<br>Testovaci | Středa, Začátečníci, 14:00-<br>15:00 h. | <u>92</u>  | Koňské kroužky                | 1    | ×     | 😑 Kurz        | System       | Omluvit        |
| 14.03.2024 - 5         | 06          | Jupiter              | Čtvrtek Malý chovatel 14.30-            | 79         | Další volnočasové             | 1    | ×     | e Kurz        | System       | Omluvit        |

## Nápověda v systému Auksys.

| NOVÁ REGISTRACE   ZAPOMENUTÉ HESLO                                                                                                    | JMÉNO (LOGIN) :                                                                   | HESLO :                                                                                    | PŘIHLÁSIT                                              |
|----------------------------------------------------------------------------------------------------|-----------------------------------------------------------------------------------|--------------------------------------------------------------------------------------------|--------------------------------------------------------|
| NÁPOVĚDA                                                                                                    |                                                                                   |                                                                                            |                                                        |
| Kalendář                                                                                                    |                                                                                   |                                                                                            |                                                        |
| V horizontálním kalendáři je možné vybrat da<br>název měsíce se zobrazí roční přehled s mož                                                            | itum, od kterého se ve velkém ka<br>źností listovat po rocích. Nejde vy           | alendáři zobrazí 7 dnů. Pomocí šipek lze listo<br>ybrat datum z minulosti.                 | wat měsíci, kliknutím na                               |
| Velký kalendář – zde se zobrazují:                                                                                                    |                                                                                   |                                                                                            |                                                        |
| modře – lekce, do kterých je dítě přihlášeno                                                                                                    |                                                                                   |                                                                                            |                                                        |
| zeleně - lekce, ve kterých je ještě volné místo                                                                                                    | o a vyhovují věku a dovednostem                                                   | n dítěte                                                                                   |                                                        |
| červeně – obsazené lekce vyhovující věkem<br>termíny hlídat. V okamžiku, kdy je z této hlída                                                           | a dovednostem dítěte. Jedná se<br>ané lekce nějaké dítě omluví, přij              | eo lekce do kterých není možné se hned přih<br>jde Vám sms o uvolnění a Vy se můžete přihl | lásit, ale je možné nechat tyto<br>ásit na toto místo. |
| šedomodře - hlídané lekce                                                                                                    |                                                                                   |                                                                                            |                                                        |
| Lekce, které neodpovídají věku nebo dovedn                                                                                                    | ostem, nejsou zobrazeny, takže                                                    | není možné se přihlásit do kurzu, který by ne                                              | eodpovídal zařazení dítěte.                            |
| V kalendáři je vždy uveden název kurzu, zkra                                                                                                    | itka instruktora, dovednost a aktu                                                | uální obsazenost kurzu.                                                                    |                                                        |
|                                                                                                    |                                                                                   |                                                                                            |                                                        |
| Mé lekce<br>Chronologicky řazený seznam lekcí, do který<br>V seznamu jsou uvedeny všechny lekce, tzn.<br>Kliknutím na hlavičku sloupce tabulku lze seř | ch je účastník přihlášen. Budouc<br>i omluvené<br>adit abecedně dle daného sloupo | cí lekce si zde můžete omluvit.<br>ce.                                                     |                                                        |

Kliknutím na hlavičku sloupce tabulku ize seradit abecedne dle daneno slou Kliknutím na VS kurzu se zobrazí účastníkovi informace o zaplacení kurzu.

Hlídané lekce Seznam obsazených lekcí, které jsou označeny ke hlídání. Pokud se lekce uvolní, přijde SMS a vy se na ní můžete přihlásit. Hlídání položek zde lze rušit.

Mé kurzy Seznam všech kurzů, do kterých byl účastník přihlášen. Do kurzů děti rozřazuje plavací studio, účastník nemá možnost se do kurzu přihlásit sám.

Mé nastavení Zde lze měnit osobní údaje, heslo a jiné.

# V případě jakýchkoliv dotazů ohledně rezervačního systému nás kontaktujte na:

rezervace@hipojupiter.cz